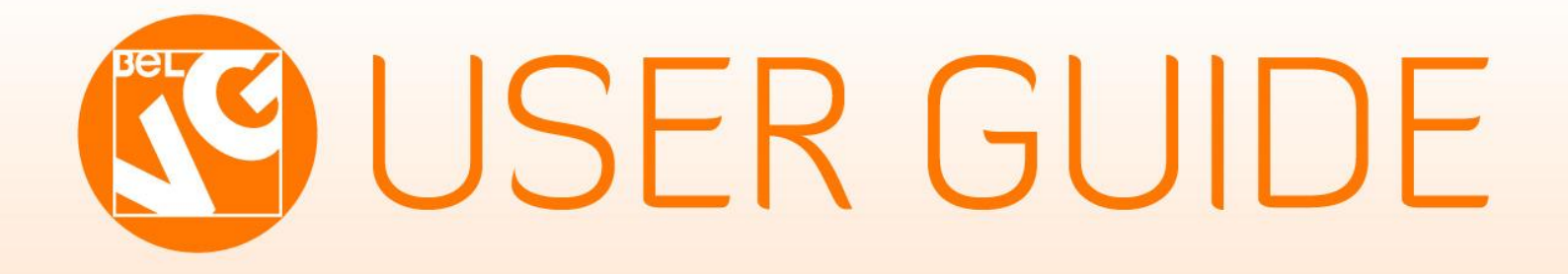

# PRODUCTS VOTES AND RATING

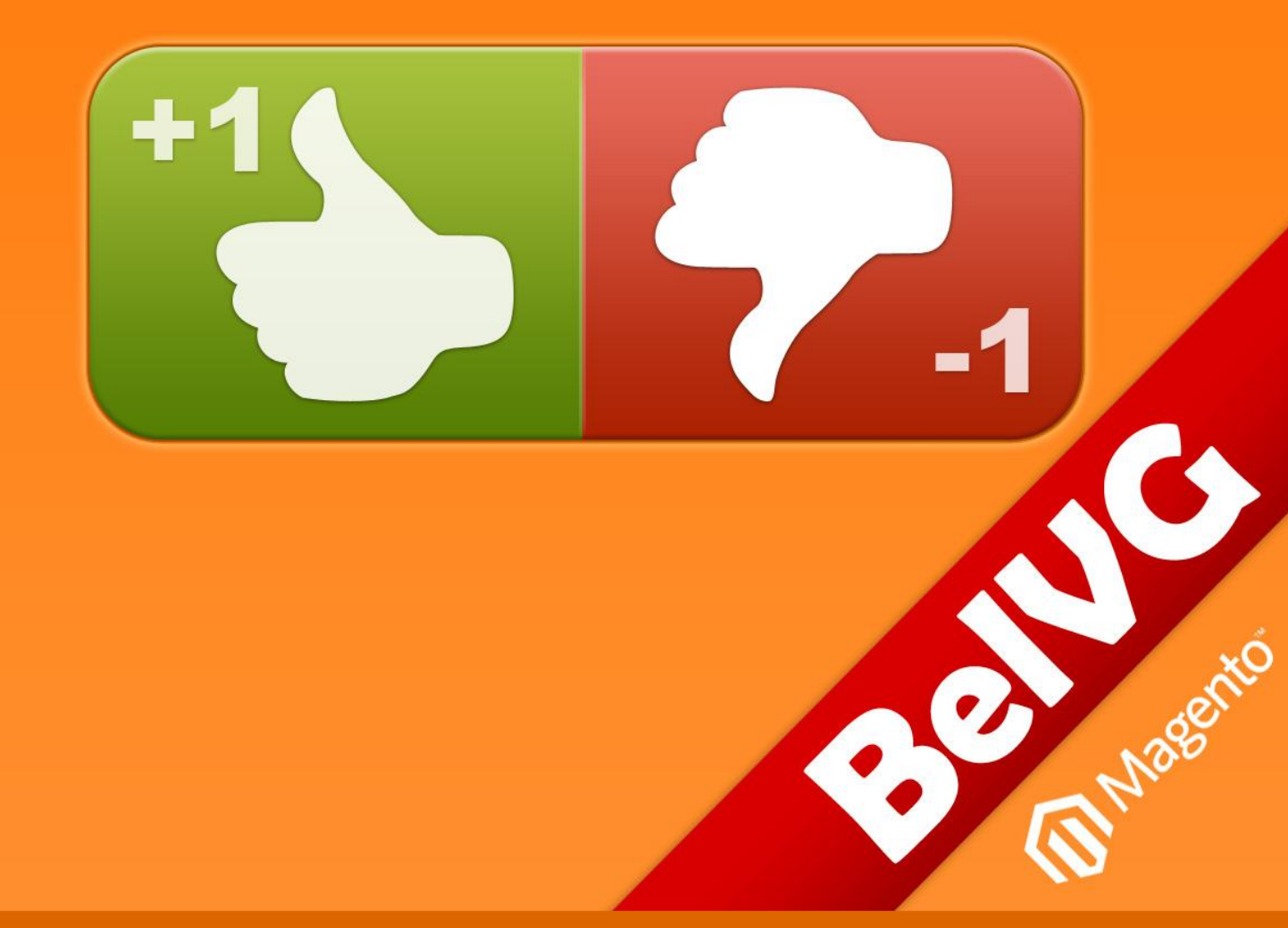

OUR SUPPORT TEAM: STORE@BELVG.COM, SKYPE: STORE.BELVG

## **Table of Contents**

| 1.Introduction to Products Votes and Rating | 3 |
|---------------------------------------------|---|
| 2. How to Install and Deactivate            | 4 |
| 3. How to Configure                         | 6 |
| 4. How to Use                               | 8 |

#### 1. Introduction to Products Votes and Rating

There is never enough statistics and information about the user behavior.

The **Products Votes and Rating** extension allows you to add rating buttons to any product. After that every user can vote for or against the product. The statistics of successful votes is instantly displayed on every product page.

There are 3 build-in options for vote buttons.

#### Main features:

- Easy and popular way to gather statistics towards your products.
- Simple button management.
- 3 types of vote buttons.

#### **Overall Information**

When you are not sure of customers' preferences, don't hesitate to ask them. **Magento product rating extension** enables rating buttons for your store. The option of voting for or against products is now available. The statistics of successful votes is instantly displayed on every product page. You and your clients will be aware of what is currently in demand anytime you want.

### 2. How to Install

**Step 1:** Use FTP client to upload all folders from the zip package to your Magento site root folder. Be sure that you upload them to the correct directories.

Attention! If your template is not default, be sure to change the folders of the installed module from /app/design/frontend/default/default to

/app/design/frontend/default/YOUR\_THEME and /skin/frontend/default/default to

/skin/frontend/default/YOUR\_THEME.

Step 2: Login to your Magento administration panel.

Step 3: Disable cache (go to System > Cache Management and select Disable) and compilation (go to System > Tools > Compilation and select Disable).

**Recommended:** Navigate to **System > Configuration**, if you can see **Votes** tab, the extension is installed right.

Step 4: Relogin to admin panel.

Step 5: Go to System > Configuration > Votes and choose the right settings of extension (Enable).

**Recommended:** You may go to the frontend and try to check out. This will help you to be sure that **Products Votes and Rating** is working.

Step 6: Go to System > Cache Management, enable cache and go to System > Tools > Compilation and select Enable.

Step 7: Adding vote section to the product page:

Edit product view layout. Add line

<?php echo \$this->getChildHtml('product.votes') ?>

That's all! Enjoy the Products Votes and Rating performance.

#### How to Deactivate

Step 1. Disable Extension.

Log into MagentoAdmin Panel and go to System  $\rightarrow$  Configuration  $\rightarrow$  Votes  $\rightarrow$  Settings

Select "Disable" to deactivate the extension. Click "Save Config" button.

The extension is now deactivated.

Step 2.Clear cache.

Go to System  $\rightarrow$  Cache Management.

Clear the store cache.

#### 3. How to Configure

Now we want to tell you how to configure the extension in the admin panel.

First, log in to the admin panel. After that, navigate to **System > Configuration -> Votes -> Settings**.

You should choose **Enable** if you want the extension to be available for customers.

| Votes                                          |                                                                                                    |                             | Save Config |
|------------------------------------------------|----------------------------------------------------------------------------------------------------|-----------------------------|-------------|
| Settings                                       |                                                                                                    |                             | ٥           |
| This module was deve<br>We have the largest se | oped by <u>www.BelVG.com</u> . For docs & examples refer to<br>lections of <u>extensions</u> and <u>themes</u> on Magento. | the BeIVG <u>web site</u> . |             |
| Enabled<br>Button Type                         | Enable<br>Enable<br>Disable                                                                                                | [STORE VIEW]                |             |

You can also choose among 3 button types.

| Votes                                         |                                                                                                    |                                                  |            | Save Config |
|-----------------------------------------------|----------------------------------------------------------------------------------------------------|--------------------------------------------------|------------|-------------|
| Settings                                      |                                                                                                    |                                                  |            | ٥           |
| This module was devi<br>We have the largest s | eloped by <u>www.BelVG.com</u> . For docs &<br>elections of <u>extensions</u> and <u>themes</u> on | examples refer to the BeIVG <u>w</u><br>Magento. | eb site.   |             |
| Enabled                                       | Enable                                                                                             | <ul> <li>[3]</li> </ul>                          | TORE VIEW] |             |
| Button Type                                   | Mini                                                                                               | [S]                                              | TORE VIEW] |             |
|                                               | Up button<br>Up button<br>Mini                                                                     |                                                  |            |             |

After selecting the necessary settings, please don't forget to save the changes.

After installation **Product Votes and Rating** there will be a new **Vote** tab in the **Catalog** menu in admin panel.

|       | Magen       | to <sup>-</sup> Adn | nin Panel  |             |         |                                 |            | Global  | Record Sear | ch     | Logged in as admin   Friday, March 9, 2012   Tr | y Magento Go for Free   Log Out       |
|-------|-------------|---------------------|------------|-------------|---------|---------------------------------|------------|---------|-------------|--------|-------------------------------------------------|---------------------------------------|
| Dast  | hboard      | Sales               |            | Mobile      | Custome | rs Promotions                   | Newsletter | CMS     | Reports     | System |                                                 | 😨 Get help for this page              |
| Late  | est Messag  | e: Magento          | Manage Pr  | oducts      | יסו     | v available <u>Read details</u> |            |         |             |        | You have 17 notice unread me                    | ssage(s). <u>Go to messages inbox</u> |
|       |             |                     | TheFind fe | ed          | 4       |                                 |            |         |             |        |                                                 |                                       |
| Dashb | ooard       |                     | Votes      |             |         |                                 |            |         |             |        |                                                 |                                       |
|       |             |                     | Manage Ca  | ategories   | _       |                                 |            |         |             |        |                                                 |                                       |
| Choo  | se Store Vi | ew: All St          | Attributes |             | 4       |                                 |            |         |             |        |                                                 |                                       |
|       |             |                     | URL Rewri  | ite Managei | ment    |                                 |            |         |             |        |                                                 |                                       |
| L     | ifetime Sal | es                  | Search Ter | ms          |         |                                 |            |         |             |        |                                                 |                                       |
|       |             |                     | Reviews a  | nd Ratings  | 4       |                                 | Orders     | Amounts |             |        |                                                 |                                       |
|       |             |                     | Tags       |             | 4       |                                 |            |         |             |        | Colort Ponge:                                   | Last 04 Haura                         |
| 0     | Average Or  | ters                | Google Ba  | se          | 4       |                                 |            |         |             |        | Seleu Range.                                    | Last 24 Hours V                       |
|       | lionago on  |                     | Google Sit | emap        |         |                                 |            |         |             |        | No Data Found                                   |                                       |
|       |             |                     | φ.         | 0.00        |         |                                 |            |         |             |        |                                                 |                                       |
| L     | .ast 5 Orde | ٢s                  |            |             |         |                                 |            |         |             |        |                                                 |                                       |
| C     | ustomer     |                     |            | Items       |         | Grand Total                     |            |         |             |        |                                                 |                                       |
|       |             |                     | No reco    | ords found. |         |                                 |            |         |             |        |                                                 |                                       |
| L     | ast 5 Sear  | ch Terms            |            |             |         |                                 |            |         |             |        |                                                 |                                       |
| Se    | earch Term  |                     |            | Result      | s       | Number of Uses                  |            |         |             |        |                                                 |                                       |
| de    | esign       |                     |            |             | 23      | 838                             |            |         |             |        |                                                 |                                       |
| co    | omp         |                     |            |             | 23      | 42                              |            |         |             |        |                                                 |                                       |
| Zo    | olof The Ro | ck And Rol          | I Des      |             | 57      | 25                              |            |         |             |        |                                                 |                                       |

#### In this tab you can see vote's statistics with highest and lowest rated items.

| Vote                                                                | 95                                      |                                         |                     |      |
|---------------------------------------------------------------------|-----------------------------------------|-----------------------------------------|---------------------|------|
| Page 🛋 2 📧 of 2 pages   View 20 💌 per page   Total 27 records found |                                         | You can watch the<br>best and the worst | Reset Filter Search |      |
| ID †                                                                | Product                                 | Minus                                   | products here       | Plus |
|                                                                     |                                         |                                         |                     |      |
| 21                                                                  | Computer                                | 0                                       |                     | 1    |
| 22                                                                  | Anashria Womens Premier Leather Sandal  | 1                                       |                     | 2    |
| 23                                                                  | Crucial 2GB PC4200 DDR2 533MHz Memory   | 0                                       |                     | 1    |
| 24                                                                  | Crucial 512MB PC4200 DDR2 533MHz Memory | 1                                       |                     | 0    |
| 25                                                                  | Magento Red Furniture Set               | 1                                       |                     | 0    |
| 26                                                                  | Akio Dresser                            | 0                                       |                     | 1    |
| 27                                                                  | Chair                                   | 0                                       |                     | 1    |

### 4. How to Use

It's time to show how Product Votes and Rating extension will be looked at frontend.

The default settings are **Up and Down Buttons**. The customer needs just to click the button to show his attitude towards this product. The number of votes is updated instantly.

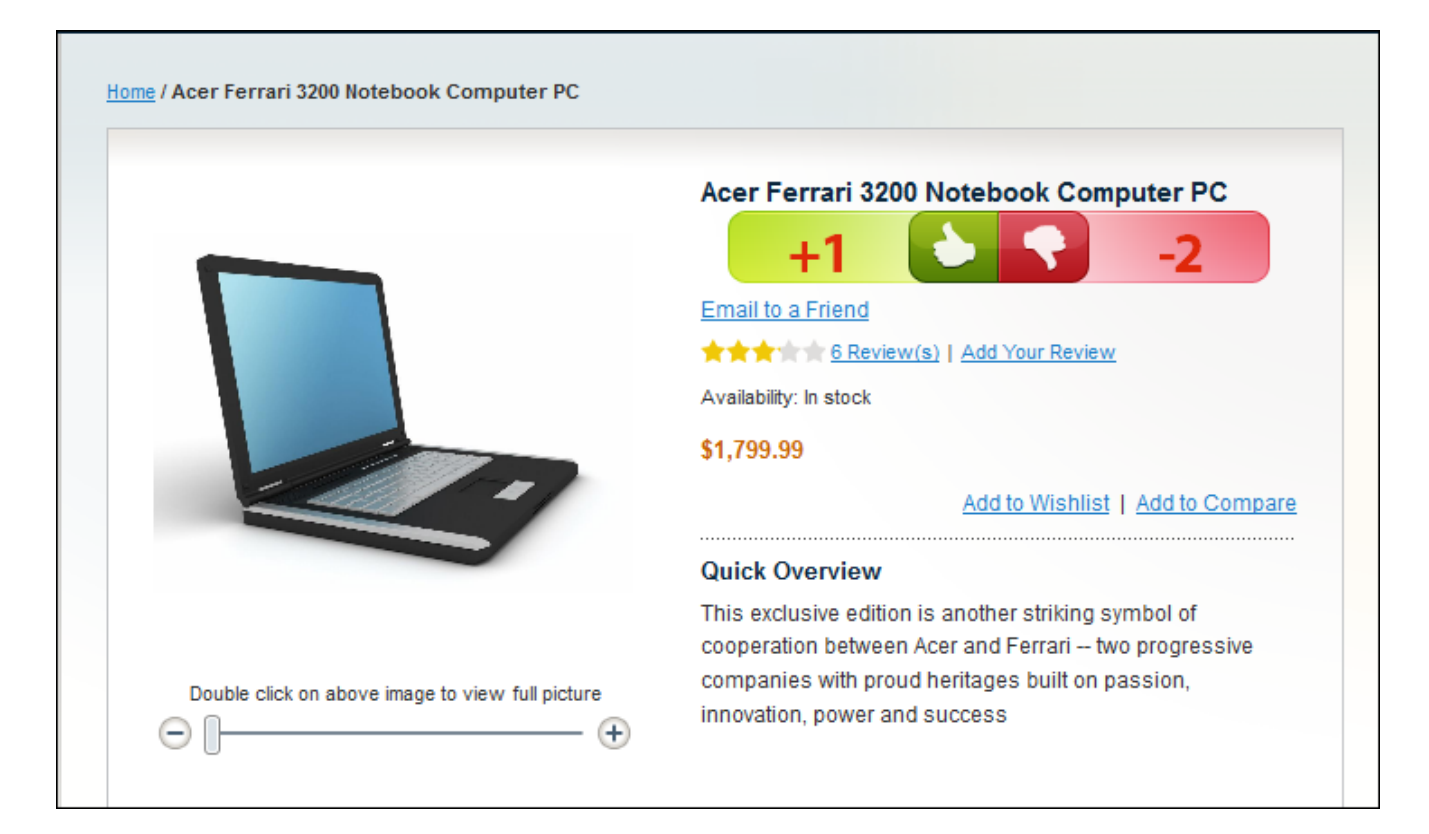

You can choose **Up button** to display the up button only. The customer sees just one simple attention dragging green button and votes for your products.

| ome / Acer Ferrari 3200 Notebook Computer PC     |                                                                                                    |
|--------------------------------------------------|----------------------------------------------------------------------------------------------------|
| Acer                                             | Acer Ferrari 3200 Notebook Computer PC                                                                                                    |
|                                                  | Availability: In stock                                                                                                    |
|                                                  | \$1,799.99                                                                                                    |
|                                                  | Add to Wishlist   Add to Compare                                                                                                    |
| Double click on above image to view full picture | Quick Overview                                                                                                    |
| ⊖ [                                              | This exclusive edition is another striking symbol of<br>cooperation between Acer and Ferrari two progressive<br>companies with proud heritages built on passion,<br>innovation, power and success |

#### How to Use

If you don't want to draw too much attention to votes, then your best choice will be Mini type.

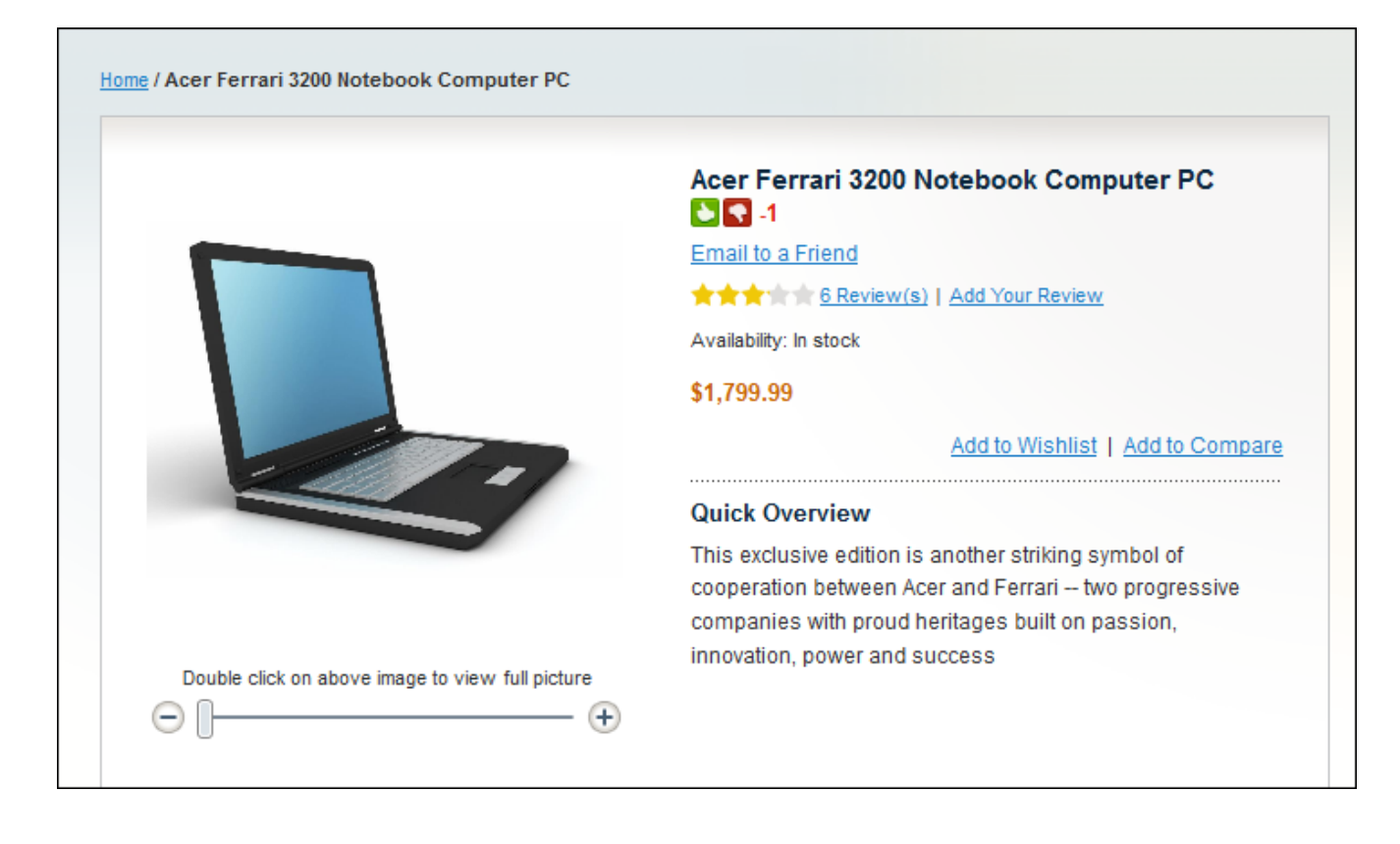

Do you have questions about extension configurations?

Contact us and we will help you in a moment.

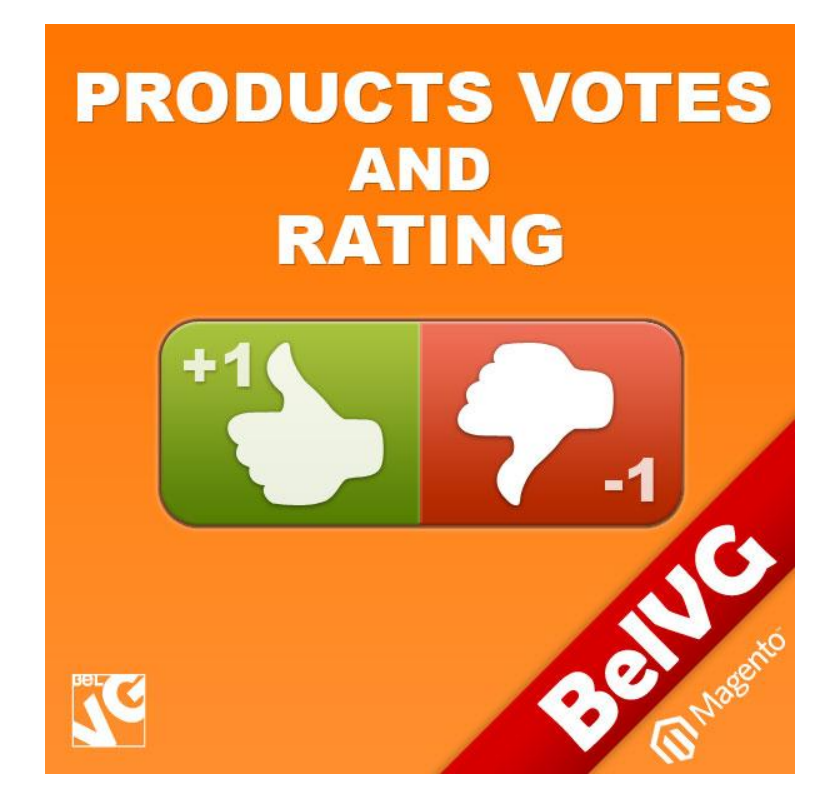

## Thanks for your interest in BelVGMagento extensions!

If you want to buy **Product Votes and Rating** extension, follow <u>This Link</u>.

Please, visit our website and explore other BelVG extensions at Our Store.

If you have any questions, contact us by e-mail: store@belvg.com

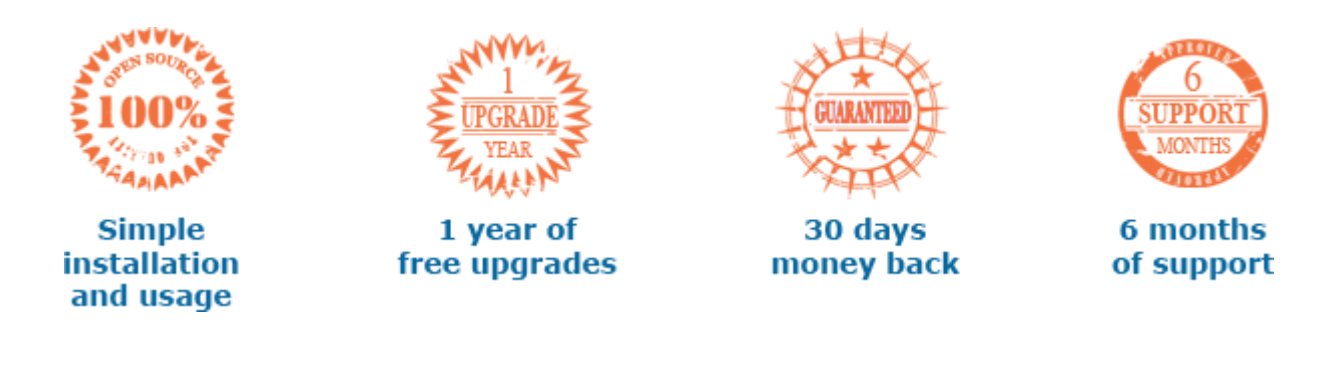